# Как пользоваться учителю

#### Как регистрироваться и входить в свой аккаунт

Регистрация проходит через платформу VK Мессенджер. Общаться с учебного профиля можно только с учениками и сотрудниками вашей школы. При этом учебный аккаунт изолирован от личного и найти его по номеру телефона или через поиск не получится.

Что важно: вам не обязательно быть зарегистрированным во ВКонтакте, чтобы пользоваться VK Мессенджером и Сферумом.

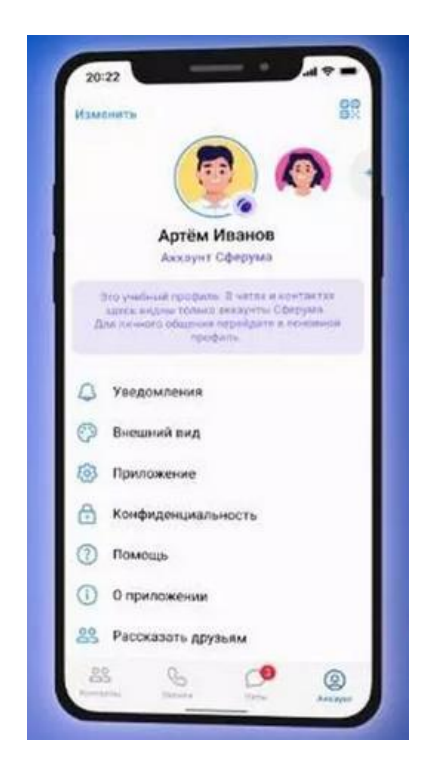

Процесс регистрации через приложение и через ПК одинаковый.

#### Приложение для смартфона

Скачать VK Мессенджер можно в маркете вашего телефона. Для регистрации нужно зайти в VK Мессенджер и нажать внизу кнопку «Создать аккаунт Сферума».

Теперь нужно заполнить информацию о себе (телефон, ФИО, дата рождения и пол). Готово!

Кстати, если вы уже создавали учебный профиль в VK ID, то регистрироваться не нужно – скачиваете VK Мессенджер и входите по своему номеру телефона и паролю.

| 2022 -                                               | 47= UN<br>+ | <b>DID</b>       | • 2 • 10.9<br>(-<br>)    | о со                                 | • - • | 1239<br>(-                                   | an             | • •      |
|------------------------------------------------------|-------------|------------------|--------------------------|--------------------------------------|-------|----------------------------------------------|----------------|----------|
| Brog a VK Meccengweg<br>Debelar war tarra<br>(being) | p Beog      | ите намер телефо | HEB Vision of 17 America | Anexcell<br>Derpos<br>we<br>Gge 1991 |       |                                              | i a            | 3        |
|                                                      |             | Nacadoreers      | Myster                   | oð<br>Fingensern                     |       | Yveda<br>Yvedaut 10<br>et couert<br>Kontoert | ний профиль со | адан<br> |
| Septement portioner states                           | M4          |                  |                          |                                      |       |                                              |                |          |

## Приложение для ПК

Чтобы зарегистрироваться через ПК, нужно перейти по ссылке <u>web.vk.me</u> и нажать кнопку «Создать профиль Сферума».

Затем нужно ввести свой номер телефона — на него придет код для подтверждения. Теперь вводим код, пишем в появившиеся окна свои данные (ФИО, дата рождения и пол) — готово!

Если раньше вы уже регистрировались, то просто вводим пароль от своей учетной записи.

## Как верифицировать свой аккаунт

Верификация аккаунта нужна, чтобы:

- У учителя был доступ к сообществу школы и списку школьных контактов;
- информация о нем отображалась в региональной статистике.

После верификации учитель получает синюю галочку около своего имени.

Если вы уже состоите в сообществе школы в роли учителя, то верифицировать ничего не нужно.

Есть 2 способа верификации:

#### 1. Самостоятельно

Заходим через мобильное приложение в раздел «Аккаунт», нажимаем кнопку «Подтвердить статус учителя», затем — «Выбрать организацию». Теперь выбираем из списка нужный нам населенный пункт и школу.

| Rawlinsfra      | 81               | · Managements                             | 82                                                                                                    | 1748.                                                                           | 47-                                                                                                    | Ormena                                                                                                    | Организация            |
|-----------------|------------------|-------------------------------------------|----------------------------------------------------------------------------------------------------|---------------------------------------------------------------------------------|----------------------------------------------------------------------------------------------------|----------------------------------------------------------------------------------------------------|------------------------|
| Anexcarage Tele |                  | Александр Л<br>Александр Л<br>Александр Л | сандовский<br>соверство<br>соверство<br>сове | Присондинитьс<br>Присондинитьс<br>Пистонт се                                    | станитации<br>п к организации                                                                                   | formation of the second second | ant<br>conformal spect |
| + Johanna poop  |                  | 🛞 Aphanets and                            | ya y                                                                                                    | Entry year with county<br>of a room using to compare<br>Exception report source | Name in the second second second second second second second second second second second second second second s |                                                                                                    |                        |
| Patpawore       |                  | D Malpanee                                | 1                                                                                                    | Denote                                                                          | allow for ( a                                                                                                   |                                                                                                    |                        |
| П Арале         | ÷                | T Apres                                   |                                                                                                    |                                                                                 |                                                                                                    | 344                                                                                                    | A HET MUSS SPENDINGER  |
| Подтвердить ст  | anjic yvertena 👘 | 🕒 Падлеердить с                           | татус учатала                                                                                                    |                                                                                 |                                                                                                    |                                                                                                    | Epotonica III          |
|                 | -                | C Vergourever                             | 1 100                                                                                                    | AA + sho                                                                        | onv c                                                                                                    | **                                                                                                    | e steruminu            |

Теперь указываем роль «Учитель», выбираем нужные предметы и классы. После этого отправляем заявку и ждем сообщения о том, что ее приняли.

| Роль                                                                             | < Роль                                                                                 | C Distance Nº1 -                                                                                |
|----------------------------------------------------------------------------------|----------------------------------------------------------------------------------------|-------------------------------------------------------------------------------------------------|
| 0.00                                                                             | Profes                                                                                 |                                                                                                 |
| transle                                                                          | Учаталь ~                                                                              |                                                                                                 |
| learn'                                                                           | Ronzower                                                                               |                                                                                                 |
| Математика, литература                                                           | Русский язык, литература                                                               |                                                                                                 |
| азлачить зарные предняти хлассан, в хеторых нь на<br>рагодияте<br>Выбрать классы |                                                                                        |                                                                                                 |
|                                                                                  | Заявка отправлена<br>Администрация организация рассматрит<br>вашу заявку на вступление | Силиние 101<br>Добрый день, Максим<br>Игоревич Скоро заявку<br>рассмотрит наш<br>администратор. |
|                                                                                  | Понятно                                                                                | Frances Not<br>Rama tagenca «Vestera».                                                          |
| Отправать заявку                                                                 |                                                                                        | And any addressed to a set form                                                                 |
| Ormpassings tassacy                                                              | AA = sferum.ru C                                                                       | История - 4А, 4Б, 4В,<br>Гимназия №1» принята.                                                  |

#### 2. Через администратора школы

Администратор может отправить вам ссылку для верификации. Если вы ее получили, то алгоритм действий следующий.

Заходим через мобильное приложение в раздел « Аккаунт», нажимаем кнопку «Подтвердить статус учителя» и вставляем ссылку от администратора в появившееся окошко. Выбираем предметы и классы и нажимаем кнопку «Присоединиться».

| Оненнать                                                                                     | 82                                                                    | Изменить                                                                                | 89                                                                    | 12.41                                                                                            | 49.                                                       |
|----------------------------------------------------------------------------------------------|-----------------------------------------------------------------------|-----------------------------------------------------------------------------------------|-----------------------------------------------------------------------|--------------------------------------------------------------------------------------------------|-----------------------------------------------------------|
| Александр Ле                                                                                 | +                                                                     | Александр Ле                                                                            | +                                                                     | Приссединиться                                                                                   | )<br>к организации                                        |
| Story and and type down. If we<br>suggest tarteed an approximate<br>adapted an approximate a | roja e enerostat an agene<br>delpesa, Are renearo<br>transmit roodan. | Dito yverfinovil igospinov. B<br>Brodena totsveto annanjelian<br>Udujavan indpeligane b | чунал и нанераліва ідаль<br>Офарунал Для почната<br>почнанні профила. | Budgers to                                                                                       | and the                                                   |
| + Добавить аккау                                                                             | нт >                                                                  | + Добаеить аккај                                                                        | per D                                                                 | Epine y wart within internation<br>all it thinks where it is second<br>strenum, myllinvite(1612) | pertusionen, interne<br>e i Tontteponiticai<br>tydlağıcax |
| Избранное                                                                                    |                                                                       | 💭 Избранное                                                                             | 2                                                                     | Прінсокри                                                                                        |                                                           |
| Папки с чатами                                                                               |                                                                       | 🛅 Папки с чатами                                                                        | e 🤉                                                                   | _                                                                                                |                                                           |
| 🗄 Архив                                                                                      |                                                                       | 🗇 Архив                                                                                 | 2                                                                     |                                                                                                  |                                                           |
| 🕞 Подтвердить ст.                                                                            | атус учителя >                                                        | 😌 Подтвердить с                                                                         | татус учителя                                                         |                                                                                                  |                                                           |
| О Уведомления и<br>88 С                                                                      | заухи                                                                 | Д Уведомления и<br>85 С                                                                 | Navae                                                                 |                                                                                                  |                                                           |

После этого приходит уведомление о том, что заявка отправлена. Теперь ждем, когда администратор ее примет. Вам придет уведомление в личные сообщения.

| 12:48                                                         |                                                                                  | al 🗢 🖿                             | 12:48                                                          | .al 🗢 🖿                               |
|---------------------------------------------------------------|----------------------------------------------------------------------------------|------------------------------------|----------------------------------------------------------------|---------------------------------------|
| <                                                             | Роль                                                                             |                                    | < 🚺 Гимназия                                                   | №1 ~<br>№1 анизиция                   |
| Роль                                                          |                                                                                  |                                    |                                                                |                                       |
| Учитель                                                       |                                                                                  | ~                                  |                                                                |                                       |
| Предмет                                                       |                                                                                  |                                    |                                                                |                                       |
| Русский я                                                     | зык, литература                                                                  |                                    |                                                                |                                       |
| Если предмет<br>запятую. Адм<br>назначить еер<br>преподаетсе. | ов несколько — введите и<br>инистратор организации п<br>оные предметы классаи, а | х через<br>юможет<br>маторых вы их |                                                                |                                       |
|                                                               | $\oslash$                                                                        | ×                                  | Classication NP1                                               |                                       |
| Админист<br>ва                                                | Заявка отправлен<br>грация организации р.<br>шу заявку на вступлен               | а<br>ассмотрит<br>ние              | Добрый день,<br>Игоревич! Ско<br>рассмотрит на<br>администрато | Максим<br>ро заявку<br>аш<br>р. 23.09 |
|                                                               | Понятно                                                                          |                                    | Гиммация №1<br>Ваша заявка «                                   | Учитель                               |
| AA                                                            | 🖩 sferum.ru                                                                      | C                                  | История - 4А,<br>Гимназия №1>                                  | 4Б, 4В,<br>• принята. 23.45           |
|                                                               |                                                                                  |                                    | Annual state of the second state                               |                                       |

С компьютера аккаунт можно верифицировать так же, как и с телефона. Переходим по ссылке <u>web.vk.me</u>, нажимаем на три полоски в левом верхнем углу, переходим в настройки и выбираем пункт "Подтвердить статус учителя". Дальше повторяем все действия выше.

#### Как пользоваться чатами

Создаем чат с компьютера

Чтобы создать чат, нажимаем на значок карандаша:

| =       | 🙆 сферум                                                 | % EØ |
|---------|----------------------------------------------------------|------|
| Q no    | eox.                                                     | -    |
| 0       | Избранное<br>Запись на стоне 251                         | ×    |
| e       | Вера Ларкина<br>Манта простој 24                         | ,    |
|         | Общешколный чат<br>Свобщество 2н                         |      |
| e       | Вера Ларкина<br>Манта Арастој - Зне                      |      |
| 1       | 76 KRACC /s<br>Die Bie stryt? Die                        |      |
| 0       | Владимир Петров<br>Пакант, 200                           |      |
| -       | Александр Левандовский<br>(четаке с лецией в зубах) - Пе | 14   |
|         | Иван Фролов                                              |      |
|         | Оргаопросы школы<br>Сообщаетие                           |      |
| 0       | Катя Визина<br>не узнал 31                               |      |
| Rocasar | a estiporenaneew value                                   |      |

Далее пишем название беседы, добавляем участников, нажимаем кнопку «Создать чат».

| создание чата                                                | X V V Protectar                                  | & Q                                                                                                    |
|--------------------------------------------------------------|--------------------------------------------------|----------------------------------------------------------------------------------------------------|
| (C) Langers excessed with financial statements of the second |                                                  |                                                                                                    |
| Bengarte ises into gometane                                  |                                                  |                                                                                                    |
| Waan Openee                                                  |                                                  |                                                                                                    |
| Подмила Петрова                                              |                                                  |                                                                                                    |
| Anna Onerosna                                                |                                                  |                                                                                                    |
| 💮 Вероника Рыккова                                           |                                                  |                                                                                                    |
| Annua Pavance                                                |                                                  |                                                                                                    |
| Ватення Сидорова                                             |                                                  |                                                                                                    |
| 🗿 Haan Heance                                                |                                                  |                                                                                                    |
| Миханл Патров                                                |                                                  |                                                                                                    |
| 🗈 Николай Логинов                                            | 0                                                | and a second second second second second second second second second second second second second second second |
| Федор Михайлов                                               | O (2) Aptipo novanosatu a vat vitrumenuckani (1) |                                                                                                    |
| Reco Dyctosanos                                              |                                                  | Boost represent an a                                                                                           |
| Rectanded varia                                              | Hatearra statianet.                              | 0.0                                                                                                    |

Дальше нажимаем кнопку «Закрытый чат». Это нужно, чтобы только у одного человека были возможности по управлению беседой. Например, у учителя в чате класса или у администратора в чате учителей.

| Соддание чата                                    | X Y Crantes                                                                                                    | 9, Q -          |
|--------------------------------------------------|----------------------------------------------------------------------------------------------------|-----------------|
| Martenartuna                                     |                                                                                                    |                 |
| Sergine and the second                           | Настройки управления чатом 🛛 🕹                                                                                                    |                 |
| G Angent : Anactaces - O Anne -                  |                                                                                                    |                 |
| D Instance - Of Assess - P Instance<br>O Press - | Characteria States and States and |                 |
| Angleiñ AnewCangleir                             |                                                                                                    |                 |
|                                                  | The wester pagarrapears and parameter and     Tennes conditions                                                                                                    |                 |
| Anna Eragmerpoas                                 | C KTO MEMAT MEANTS SACEPTIONNOG COORDINAS TERMEN COLOTION                                                                                                    |                 |
| Версника Венеградова                             | O the seased ampaintee specialist presentation Tensor compress                                                                                                    |                 |
| Dawarda (boadan                                  | O KTO MEANT BARTS COMPLY IN 197                                                                                                    |                 |
|                                                  | S The second represents type report to the second second s |                 |
| Measure Derpose                                  | О Клановет неловить данностраторов Топко седатова                                                                                                    |                 |
| Humaniak Parawas                                 | Kito universi universi a disponsavori varta     Tanava constanteno                                                                                                    |                 |
| R Sece Dycrosence                                | Diseine Conjunctio                                                                                                    | Boast rates and |
|                                                  | · ····································                                                                                                    | 00              |

Участников можно добавлять по ссылке. Для этого надо зайти в настройки беседы, нажать кнопку «Ссылка на чат», скопировать ссылку и отправить участникам. Ссылки на чат лучше отправлять закрытым способом. Например, в личные сообщения или на почту.

| E Gebepye GE E                         |                                           | 2 Q -          |
|----------------------------------------|-------------------------------------------|----------------|
| 9.0-0                                  | Multipletinger                            |                |
| Distances of Plant                     | Оргаопросы школы                          |                |
| Depa Raperna<br>Morre aparter 20       |                                           |                |
| Constant of the                        | D His Sectionary Hair                     | parts.         |
| Depa Dapason                           | O Orstangenet of prosentations. But       |                |
| 78 season in<br>the fact of spect line | Counting out wat - Consequently 2 percent |                |
| Bragmanp (herpose                      | · ······                                  | 2              |
| AnterCandid Demanditionand II          | Yeacherse 1                               |                |
| G Haar Openes                          | Q. Rown                                   |                |
| Oprimipota anatas                      | + Antonio postonio                        | -              |
| Arr Brann                              | <b>U</b>                                  | 114.001016.000 |
| Country and and and any                | and a second                              | © 4            |

#### Создаем чат с приложения на смартфоне

Чтобы создать чат с телефона, надо нажать на значок карандаша сверху справа, нажать на кнопку «Создать чат» и выбрать участников. Далее установить нужные настройки чата: выбрать название и еще раз нажать кнопку «Создать чат».

| • Сферум                                                                                             | х начать общение Q                                                                                                    | ин и та<br>← Новый чат                                                                                                    | изні а Ф В<br>← Настройки чата                                                                   | нтталарый чат<br>← Новый чат                                                                                                    |
|----------------------------------------------------------------------------------------------------|----------------------------------------------------------------------------------------------------|----------------------------------------------------------------------------------------------------|--------------------------------------------------------------------------------------------------|----------------------------------------------------------------------------------------------------|
| (0, floor                                                                                            | Conserv-ser                                                                                                    | Despire and     Despire and     Despire a | Обылынд чэт<br>Закрытый чэт<br>Скок настройкая                                                   | Imagene and     Imagene and     Imagene a |
| 000                                                                                                  | Reg Rappons<br>Proces<br>Proces<br>Annual Response                                                                                                    | Настройки бесяди Снон                                                                                                    | Излитить настройна консер и тобой коллот<br>настичных заказитите насто<br>Прогладноми участноков | Настройки беседы Сулин<br>Учистикан                                                                                                    |
| Создайте чат Сферума<br>"Обы налека расснока, об предстать<br>на Солту-протоком на налекото<br>Общах | Contractor Contractor                                                                                                    | 🞯 Тера Паркина — — — — — — — — — — — — — — — — — — —                                                                                                    | Pegastropealese sudopsogas                                                                       | 🧐 Вера Лариона — — — — — — — — — — — — — — — — — — —                                                                                                    |
| Colagons wer                                                                                         | Construction     Construction     Construction     Construction     Construction     Construction     Construction                                                                                                    | Constantieur                                                                                                    | Annexes obcounteres     Interes reconceres     Separate configuration                            | Citate Openee X                                                                                                    |
|                                                                                                    | Box calendarias                                                                                                    | ê ' ц' y' ≼' e' ∺' r' ш' щ' s' x                                                                                                    | О Лассовыя упсилянания                                                                           | ਸੰਧੁੰ yੰ ਨੰ ਵੱਸੰ ਵੱਘ ਘੁੰ ਤੱ x                                                                                                    |
|                                                                                                    | Magaz Der<br>Auser 4 oren 11 kennel omera                                                                                                    | фывапролджэ                                                                                                    | О Попучение ссылки на чат на Только податили                                                     | фывапролджа                                                                                                    |
| A & D @                                                                                              |                                                                                                    | m : 0                                                                                                    | О Трупловые звоение участникам з<br>Тальне годанном                                              | na 1 0                                                                                                    |
| 1999 01 <u>2 1</u> 00 1751                                                                           | A CONTRACTOR OF A CONTRACTOR OF A CONTRACTOR O |                                                                                                    | Побавления, адаваниестраторов                                                                    |                                                                                                    |

Чтобы пригласить в чат новых участников, нужно зайти в беседу и перейти в настройки чата, нажав на его название. В появившемся окне выбрать кнопку «Ссылка на чат, скопировать и отправить участникам. А еще можно открыть QR-код, распечатать его и повесить в классе, чтобы все ученики присоединились к беседе самостоятельно.

| 2022 A 🕈 🛙                                                                    | 12:48                                                      | 20.22 A 🕫 I                                                                                   |
|-------------------------------------------------------------------------------|------------------------------------------------------------|-----------------------------------------------------------------------------------------------|
| 17 pagementas S C                                                             |                                                            | Вы нармета пригласить в чат<br>вые нармета пригласить побого человека в чат по<br>атой ссылие |
|                                                                               | Учительская<br>5 участнятая                                | https://sferum.ru/?p=messages&joim+AGdg0STG08                                                 |
|                                                                               | +8 G Q ····<br>Добавить Звонох Уведомл. Поися Кый          | Скопировать ссылку                                                                            |
| отправыте ссылку-притакциение                                                 | <ul> <li>Ссылка на чат</li> <li>Оформление чата</li> </ul> | открыть ОР-код                                                                                |
| или покажате QR-кид, чтобы<br>пользоватоли оступили в чат<br>Пригласить в чат | <b>Участники</b> Фото Видео Музика<br>+ Добавить Q. Найти  |                                                                                               |
|                                                                               | Вера Ларкина                                               |                                                                                               |
| Согодня                                                                       | Usan Oponos                                                |                                                                                               |
| Сообщество «Общешкольный чат» сохдало                                         | Anexcandp Remose + 10/49                                   |                                                                                               |
| чат «Ортвогросы школьке                                                       |                                                            |                                                                                               |
| ear = Oprestpoces sectores                                                    | Анна Левкина<br>Кие в сописаться в 1012                    |                                                                                               |

## Как отправлять вложения в чат

Чтобы в беседу отправить опрос, документ, фото или видео, нажимаем на плюсик слева внизу, выбираем нужный тип вложения и прикрепляем его. Максимальный размер файла, который можно прикрепить — 4 Гб.

|                      | 📄 🙆 сферум 🖉                         | E C S Cre | TUDOCH PHOLEN         | % Q -                               |
|----------------------|--------------------------------------|-----------|-----------------------|-------------------------------------|
| C +8                 | Q. Donce                             |           |                       |                                     |
|                      | Datase for                           |           |                       |                                     |
|                      | Bepa Rapsona<br>Mante suscenze - 21e |           |                       |                                     |
| 800                  | Общешколный чат<br>Бообщество Эн     |           |                       |                                     |
|                      | Beps Rapsona<br>Mensioperatif Ter    |           |                       |                                     |
| O 4010     O Bispece | 75 xAACC 4.<br>htt: Date of 1977 Jac |           | A Sets Servers        |                                     |
|                      | Владимир Петров<br>Биката, Zo        |           | D                     | A Deve yearson pots                 |
|                      | Александо Левандовский н             |           |                       | O and the my                        |
|                      | инан Фралов                          |           |                       | Присоединнось « поздравлячно) учина |
| ×. 09 3°             | the lat                              |           | (1) Øqto              | O manufickate of state (ve)         |
|                      | Opreorpoca школы<br>Configeritie     |           | D видео тран          |                                     |
| Отменнть             | Kara Beama                           |           | Onpoc                 |                                     |
| ⊲ 0 □                | Ct. The in anterior in the           |           | O-staatte tatifateet. | 0.4                                 |

## Как редактировать сообщения

Сообщения можно редактировать, пересылать их, закреплять (до пяти штук), отмечать как важные, отвечать лично или в беседе.

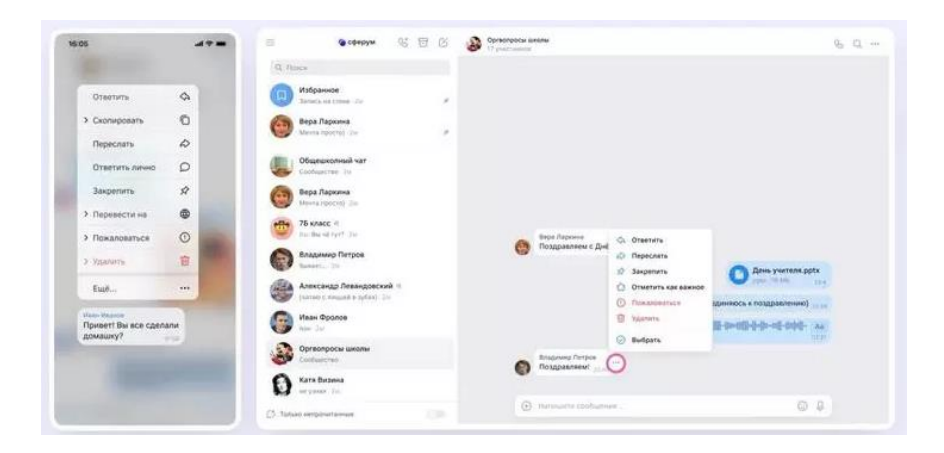

## Как искать в чате

Чтобы найти нужное сообщение, нужно в настройках чата нажать на значок поиска (лупа). Там же можно посмотреть все вложения.

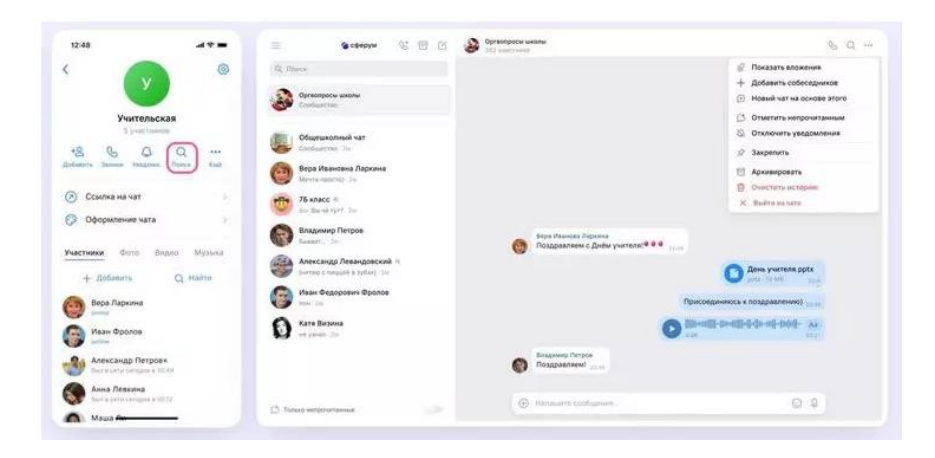

## Как отправлять голосовые и видеосообщения

Чтобы записать голосовое сообщение или видео, нажимаем на значок микрофона или записи видео (эта функция возможна только с телефона)

| -**                                    | = +++++ 4 B G                           | O Hoteres Sur -                                                                                                    | C 0 75-Pagarana 0                                                 |
|----------------------------------------|-----------------------------------------|----------------------------------------------------------------------------------------------------|-------------------------------------------------------------------|
| < O 26-Pagetania & 48                  | R here<br>21-Paperse<br>In-States in in |                                                                                                    | Rom Report<br>Posperative c Distric<br>partners <sup>10</sup> 9 9 |
|                                        | Observational var                       |                                                                                                    | C Anna guarana para                                               |
|                                        | Contraction of the second second        | Paul Annual Annua | Присседничнось и поздравлению)                                    |
| D Programmer c Anton<br>pursuant 0 0 0 | Contraction of Person                   | C Zone particular poly                                                                                                    | O ********                                                        |
| O farm yurrenn ppte                    | Annesing Pressperced *                  |                                                                                                    | Всех с днем учителя.<br>Уравна                                    |
| Присонданнисть                         | G                                       | 0                                                                                                    | 0                                                                 |
| frames lands                           | O Section                               | € Produced receiver                                                                                                    |                                                                   |
| C                                      |                                         | O Langerty 1                                                                                                    |                                                                   |
| e 000                                  | C four impression                       | G 0C                                                                                                    | 2 mar 00                                                          |

#### Как делать тематические папки

В Сферуме можно сгруппировать чаты по папкам.

Для того, чтобы создать папки с телефона, нужно открыть вкладку «Аккаунт», выбрать «Папки с чатами» и нажать кнопку «Создать». Затем нужно написать название папки, выбрать чаты из списка и нажать кнопку «Готово».

| 1477.                                                                                                    | 4.4.1    | -                                                          | 4 <b>* 1</b> = 12 |                 | 4.4.8 | 3828                | 4.4.8 | ani 4.4.1             |
|----------------------------------------------------------------------------------------------------|----------|------------------------------------------------------------|-------------------|-----------------|-------|---------------------|-------|-----------------------|
| Canada a secondaria                                                                                                    | 95       | т напки                                                    | *                 | Создать папку   |       | ← Добавить          |       | Создать папку         |
| (And and                                                                                                    | +        |                                                            | Hasan             |                 |       | Q, Tilette          |       | Hilasow               |
| <b>N</b>                                                                                                    |          |                                                            | . Hairs           | uturg (♥ Covint |       | Garma               |       | Личное                |
| Александр Левандо<br>Анарит Оберния                                                                                                    | юский    |                                                            | 10004             | e accontantitui |       | O 🐨 75 shace        |       | formaria accontantica |
| The produced spectrum, if spectrum is the spectrum of the spectrum of the spec | Are same |                                                            | +                 | Rolements -     |       | O 🔮 Atexcel Flatpos |       | + Abfameta            |
| 12                                                                                                    |          | Co                                                         | -                 |                 |       |                     |       | Anexcell Derpos       |
| т тоозанце зихазыц                                                                                                    |          | a copen, tep attains are gy were<br>september after a Palo | mil.<br>ITORE     |                 |       |                     |       |                       |
| П Избранное                                                                                                    |          | Caugana                                                    |                   |                 |       |                     |       |                       |
| Папки с чатами                                                                                                    | -)       |                                                            |                   |                 |       |                     |       |                       |
| 12 Архия                                                                                                    | F.       |                                                            |                   |                 |       |                     |       |                       |
| 😟 Подтвердить статус уч                                                                                                    | wrete )  |                                                            |                   |                 |       |                     |       |                       |
| 28 <u>B</u>                                                                                                    | 0        | <u>28. 6. 0</u>                                            | 2                 | Gitarri men     |       | Desganoors          |       | Forces                |

Чтобы создать папку с ПК, переходим по ссылке <u>web.vk.me</u>, нажимаем на три полоски в левом верхнем углу, выбираем раздел «Папки», нажимаем кнопки «Добавить папку» и «Добавить чат», выбираем чаты из списка и нажимаем кнопку «Готово».

|      | 😮 сферум (                                                                                                    | : 0 | Ø | Оргаопро<br>17 участна | Chi Miko | O/Nei                       |       |                                       | C | Q |  |
|------|----------------------------------------------------------------------------------------------------|-----|---|------------------------|----------|-----------------------------|-------|---------------------------------------|---|---|--|
| B    | ера Ларкина                                                                                                    |     |   |                        |          |                             |       |                                       |   |   |  |
| B    | ера Ларкина                                                                                                    |     |   |                        |          |                             |       |                                       |   |   |  |
| 🗊 к  | онтакты                                                                                                    |     | × |                        |          |                             |       |                                       |   |   |  |
| 3 B  | ажные сообщения                                                                                                |     |   |                        |          |                             |       |                                       |   |   |  |
| A E  | рхив                                                                                                    |     |   |                        |          |                             |       |                                       |   |   |  |
| e u  | апки                                                                                                    |     |   |                        |          |                             |       |                                       |   |   |  |
| Вн   | астройки                                                                                                    |     |   |                        |          |                             |       |                                       |   |   |  |
| - B  | пера маркина                                                                                                   |     |   |                        |          |                             |       |                                       |   |   |  |
| 30   | Mevta npocto) 24                                                                                               |     |   |                        |          |                             |       |                                       |   |   |  |
| -    | 76 класс 🐁                                                                                                    |     |   |                        |          |                             |       |                                       |   |   |  |
| er / | Big: Big we tyt? 2m                                                                                            |     |   |                        |          | Вера Ларкина                |       |                                       |   |   |  |
| -    | Владимир Петров                                                                                                |     |   |                        |          | поддравляем с длем учителя) | 23-49 |                                       |   |   |  |
| -    | Quidant                                                                                                    |     |   |                        |          |                             |       | День учителя.pptx                     |   |   |  |
| E.   | Александр Левандовский 🐁                                                                                       |     |   |                        |          |                             |       | - Shere of other TIN                  |   |   |  |
|      | the second second second second second second second second second second second second second second second s |     |   |                        |          |                             |       | Присоединяюсь к поздравлению) 📰 🛛     |   |   |  |
|      | иван Фролов<br>вон - 2ы                                                                                        |     |   |                        |          | 1                           | 0     | lilloullill-illoullelloulle-illiu- Aa |   |   |  |
| 5    |                                                                                                    |     |   |                        |          |                             | -     | 0.38 0.35                             |   |   |  |
|      | Оргвопросы школы                                                                                               |     |   |                        |          | Владемир Петров             |       |                                       |   |   |  |
|      | Оргвопросы школы<br>Сообщество                                                                                 |     |   |                        | 0        | Поздравляем!                |       |                                       |   |   |  |
|      | Оргвопросы школы<br>Сообщество<br>Катя Визина                                                                  |     |   |                        | 8        | Поздравляем! дляз           |       |                                       |   |   |  |
|      | Оргвопросы школы<br>Сообщество<br>Катя Визина<br>не узнал - Зы                                                 |     |   |                        | 0        | Поздравляем! 23169          |       |                                       |   |   |  |

Далее нажимаем кнопки «Добавить папку» и «Добавить чат», выбираем чаты из списка и нажимаем кнопку «Готово».

|                                                                                                    | · · · · · · · · · · · · · · · · · · ·                                                                                                    |                                                                                                    |     |
|----------------------------------------------------------------------------------------------------|----------------------------------------------------------------------------------------------------|----------------------------------------------------------------------------------------------------|-----|
| D. Tunes                                                                                                    |                                                                                                    |                                                                                                    |     |
| избранное                                                                                                    |                                                                                                    |                                                                                                    |     |
| Saranta an Chant. 31                                                                                                    | 1                                                                                                    |                                                                                                    |     |
| Вера Ларкина<br>Marvis Instituti Jia                                                                                                    | Paner ×                                                                                                    |                                                                                                    |     |
|                                                                                                    |                                                                                                    |                                                                                                    |     |
| Obuchukonesik wat                                                                                                    | + Dotasens name                                                                                                    |                                                                                                    |     |
| Bana Gatavara                                                                                                    | Минпрос России                                                                                                    |                                                                                                    |     |
| Wester Apocetty 31                                                                                                    |                                                                                                    |                                                                                                    |     |
| 76 xnace %                                                                                                    | Big ranne                                                                                                    |                                                                                                    |     |
| See Bar all 1977-24                                                                                                    |                                                                                                    |                                                                                                    |     |
| Владимир Петров                                                                                                    |                                                                                                    |                                                                                                    |     |
| Anne Anne Constant and a                                                                                                    |                                                                                                    | День учителя ротх                                                                                                    |     |
| Feetan ( Tanjan & Tyles? - Dr                                                                                                    |                                                                                                    |                                                                                                    |     |
| иван Фропов                                                                                                    | Derive right satisfies                                                                                                    | and the set of the local division of the local division of the loc |     |
| 🖉 men (m                                                                                                    |                                                                                                    | autholistin-tolisti- VI                                                                                                    |     |
| Оргвопросы школы                                                                                                    | Braphing Detone                                                                                                    |                                                                                                    |     |
| C Your Durnut                                                                                                    | Dozgpaansewt gass                                                                                                    |                                                                                                    |     |
| a martine                                                                                                    |                                                                                                    |                                                                                                    |     |
|                                                                                                    |                                                                                                    |                                                                                                    |     |
| ) filmen empfermannet                                                                                                    |                                                                                                    | ¢<br>Q                                                                                                    | , Q |
| ) filmen kenpolerisaan<br>E <b>O</b> opepper Q: 1<br>Q: Annos                                                                                                    |                                                                                                    | 0.0                                                                                                    | , q |
| Constant and power and and a second and a second and as second and a second and a second and a second and a second and a second and a second and a second and a second and a second and a second and a second and a second and a second and a second and a second and a second and a second and a second and a second and a second and a second and a second and a                                                                                                    |                                                                                                    | 0.0                                                                                                    | , a |
| Contract and power and and a set of the set of the set | Harman Microbioseer                                                                                                    | 0.4                                                                                                    | , Q |
|                                                                                                    | Correspondences                                                                                                    | 04                                                                                                    | , Q |
|                                                                                                    |                                                                                                    | © 4<br>Q                                                                                                    | , Q |
|                                                                                                    | Personant to configurement                                                                                                    | Q 4<br>Q                                                                                                    | , a |
|                                                                                                    | Hassag     Coggewee namoe     X                                                                                                    | 0.4                                                                                                    | , Q |
|                                                                                                    | Harman Hit cool happened.      Presentation annotation      Presentation      Presentation      P | 0.4                                                                                                    | , q |
|                                                                                                    | Harman III coolingeeee                                                                                                    | 0.4                                                                                                    | • Q |
|                                                                                                    | Harman Microfilamener                                                                                                    | • •                                                                                                    | , q |
|                                                                                                    |                                                                                                    | Q 4<br>Q                                                                                                    | , q |
|                                                                                                    |                                                                                                    | Area yurrana potx                                                                                                    | • Q |
|                                                                                                    | Personant is configuration                                                                                                    | C Ame ywrawn pptx                                                                                                    | • Q |
|                                                                                                    | Hannum Hit configureers                                                                                                    |                                                                                                    | • Q |
| Introduct sumportant summation         Interface         Interface         Intenter         Interface                                                                                                    | Hansamt to cooldaneeees                                                                                                    |                                                                                                    | • Q |
| Introduct support attained         Image: State attained attained attain                                                         | Personant to coordinations                                                                                                    |                                                                                                    | , Q |
| Interest sumportaritaments         Interest sumportaritaments         Interest sum portaritaments         Interest sum portaritaments         Interest portaritaments         Interest portaritaments <td>Personant to coordinationser</td> <td></td> <td>• Q</td>                                                                                                    | Personant to coordinationser                                                                                                    |                                                                                                    | • Q |
| Interest componentiation         Interest componentiation         Intent co                                                                                                    | Personantiti confisioneres                                                                                                    |                                                                                                    | • q |

## Как пользоваться звонками

# С компьютера

В правом верхнем углу чата нажимаем на значок телефона и выбираем формат связи — видео- или аудиозвонок. После этого в беседе появляется кнопка «Присоединиться», и все участники могут перейти по ней.

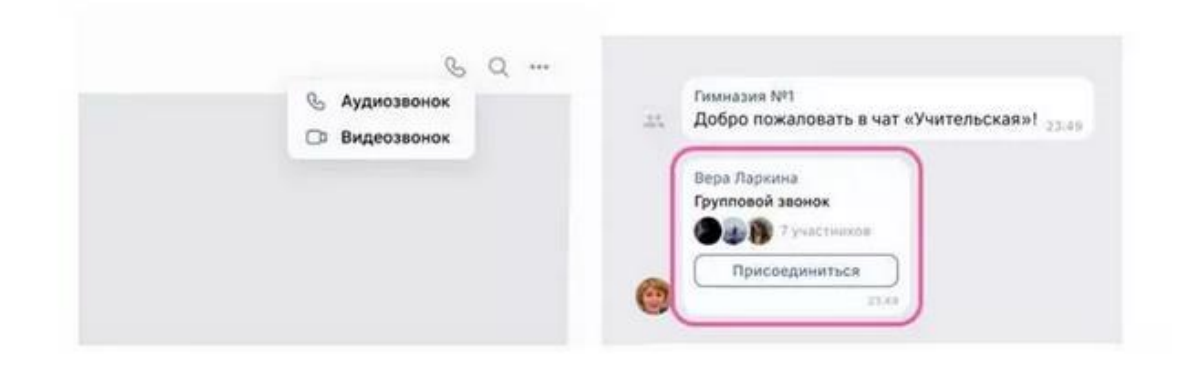

Чтобы пригласить других участников, нажимаем на значок ссылки в правом верхнем углу и отправляем закрытым способом нужным людям. Если некоторые участники не авторизированы в Сферуме, то они не смогут просто так подключиться к звонку. Чтобы это изменить, вам нужно зайти в настройки звонка и разрешить подключаться к звонку анонимно.

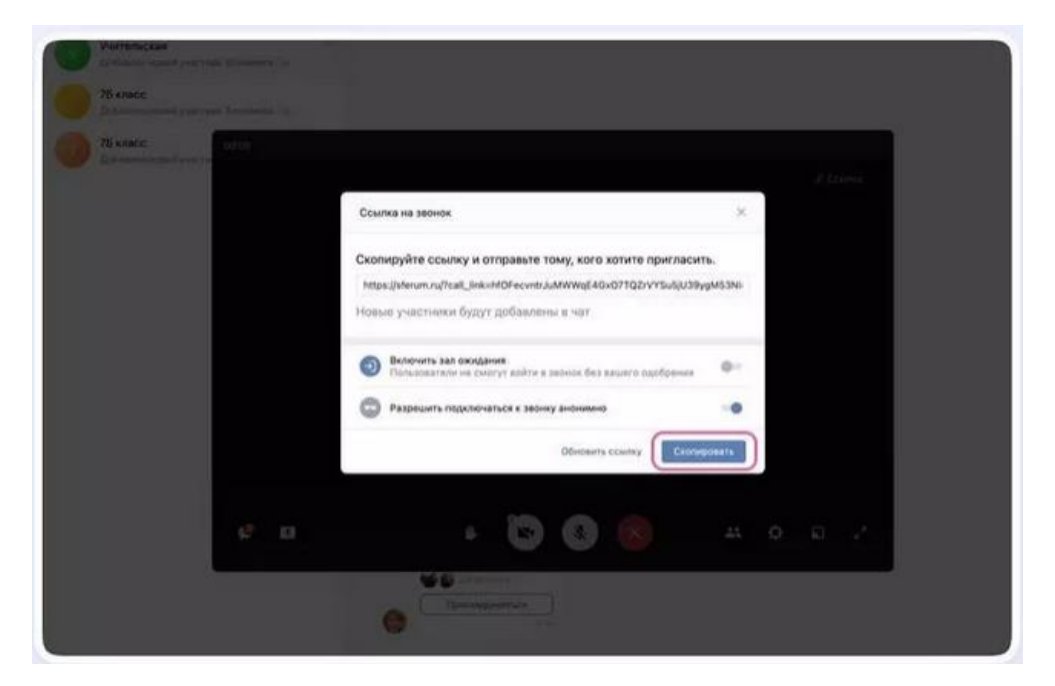

Еще один способ добавить участников — нажать на кнопку «Участники звонка» и добавить нужных людей из списка контактов.

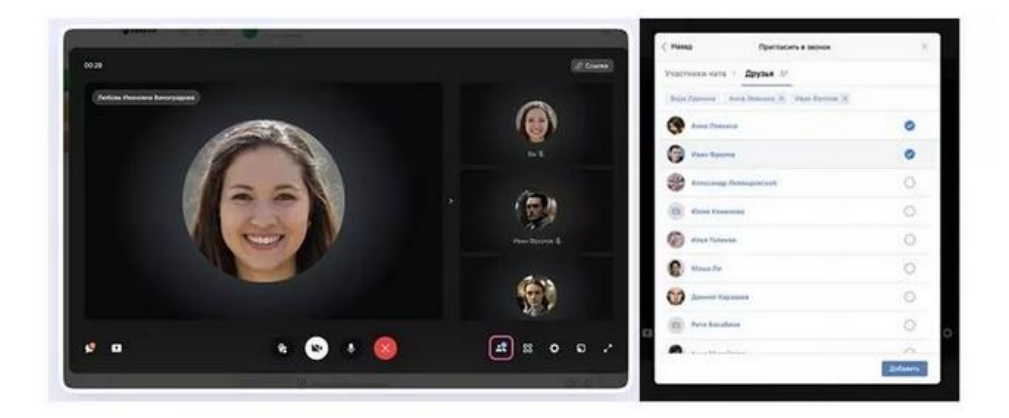

А еще организатор звонка может записать урок, выключать микрофоны других участников, исключать их из звонка, выбрать виртуальный фон для видео и т. д.

| Настройки видео и аудио     |                       |                                  |
|-----------------------------|-----------------------|----------------------------------|
| Эфир звонка                 |                       |                                  |
| Запись звонка               |                       | 8ы %                             |
| Микрофоны                   |                       | C                                |
| Видео и показ экрана        | And the second second | Пётр Л.                          |
| Реакции                     | тинович 🛠             | Закрепить видео для всех         |
| Участники могут ставить 🛛 💭 |                       | Написать лично                   |
|                             |                       | Назначить администратором<br>Лев |
| Виртуальный фон             |                       | Привлечь внимание участников     |
| Скачать логи для отладки    |                       | Микрофоны                        |
|                             |                       | Видео и показ экрана             |
| <b>41</b> 88 🌣              |                       | Исключить из звонков             |
|                             |                       |                                  |

Также можно разрешить (или запретить) участникам отправлять эмодзи-реакции с помощью значка «Поднять руку».

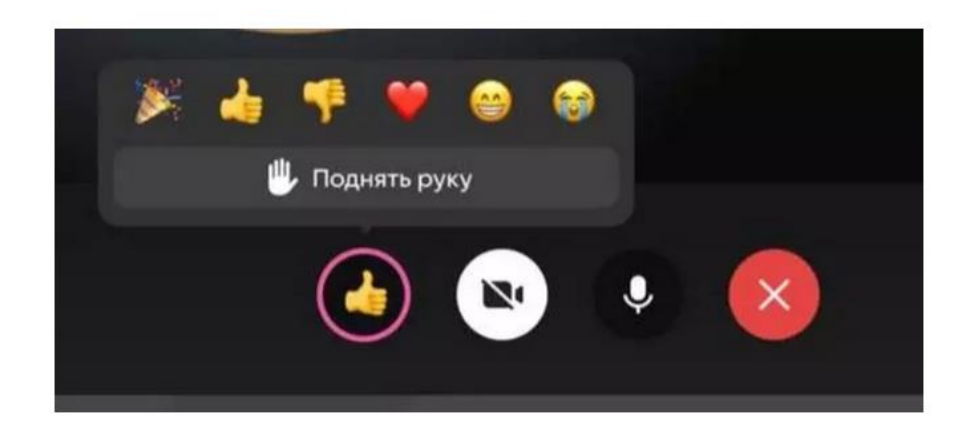

## С телефона

Чтобы запустить звонок из вкладки «Звонки», нужно нажать на кнопку «Создать». Теперь выбираем нужные настройки звонка:

- Зал ожидания запрет на вход без вашего одобрения;
- анонимное подключение к звонку;
- управление микрофонами, видео и демонстрацией экрана;
- разрешить или запретить реакции.

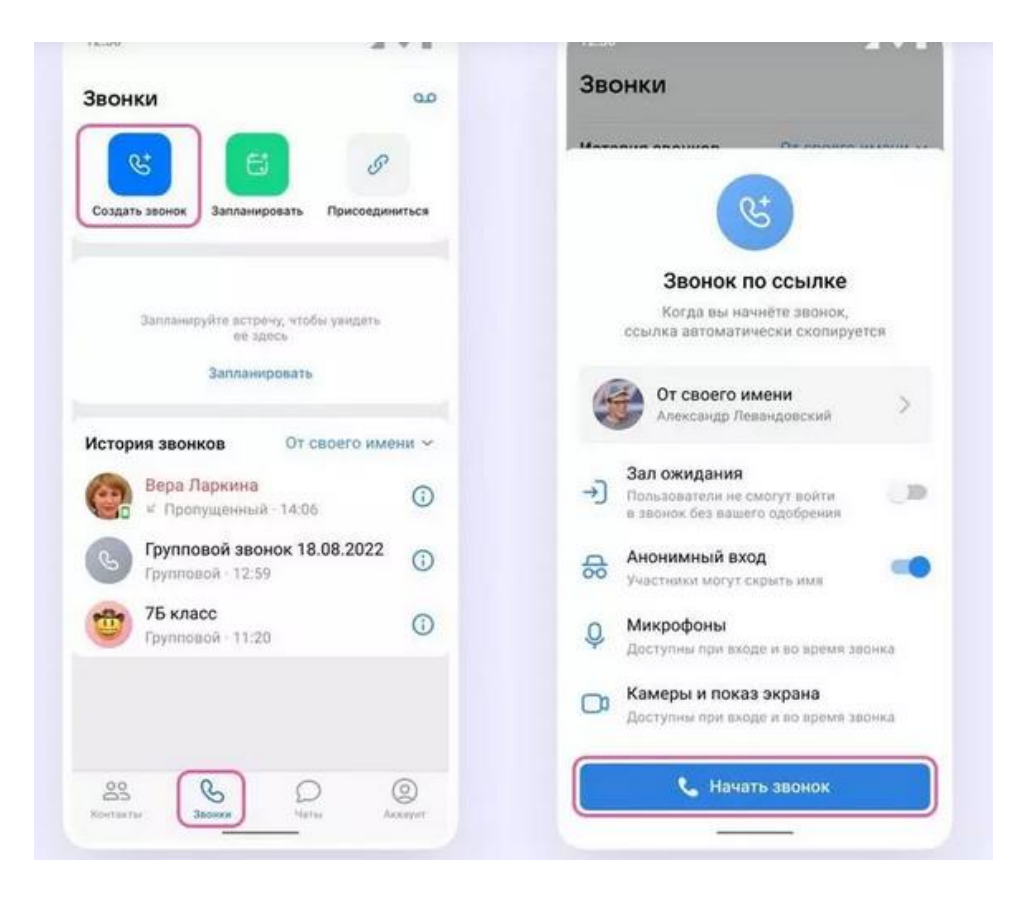

Чтобы созвониться из чата, заходим в нужный чат, нажимаем кнопку телефонной трубки, выбираем аудио- или видеозвонок. После этого в чате появится кнопка «Присоединиться». Готово!

| Форман чат 2 «Бэ<br>Узнатичная<br>Хах даброе утра 8 люке чата<br>ках даброе утра 8 люке чата<br>ках даброе утра 8 люке чата<br>ках даброе утра 8 люке чата<br>ках даброе утра 9<br>Оказания<br>Ках чата<br>Ках чата<br>Вера Ларкина | 6 +8 <<br>сулата                                             | Общий чат 7 себ     Общий чат 7 себ     |
|----------------------------------------------------------------------------------------------------|--------------------------------------------------------------|----------------------------------------------------------------------------------------------------|
| н бранов 11<br>кох. доброе утро В жизне чели<br>жиз доброе утро В<br>коронить<br>расс.                                                                                                    | oyaara×                                                      | <ul> <li>Изкая бернова 100</li> <li>Изкая бернова 100</li> <li>Изкая бернова 100</li> <li>Изкая бернова и бернова и бер</li></ul> |
| ята доброе угро!<br>ПОЗВОНИТЬ<br>ЭНСК:<br>Образования<br>Икан чага<br>Вера Ларкина                                                                                                    | Querters<br>Q                                                | хонетску тончить других молрос —<br>налишите человеку в личные<br>сообщения<br>2. Отмечайте тех, к кому обращаетесь<br>3. Не забывайте быть вежливыми друг<br>с другом<br>4. Не требуйте ответа в вечернее<br>время — лучше налишите утром<br>техно<br>Ви звереляя сообщение «требях, доброе<br>утой 5 лич зате биан-                                                                                                    |
| онск<br>Разв<br>ики чата<br>Вера Ларкима                                                                                                    | \$                                                           | 2. Отмечайте тех, к кому обращаетесь     3. Не забывайте быть вежливыми друг     с другом     4. Не требуляе ответа в вечернее время – лучше наликшите утром     тов     верезная собщание «Ребяз, роброя утов 7 вона нате болаг.                                                                                                    |
| инки чата<br>Вера Ларкина                                                                                                    |                                                              | 3. Не забывайте быть вежливыми друг<br>с другом     4. Не гребуйте ответа в вечернее<br>время – лучше налишите утром     тов     товорелял сообщение «Ребята, доброе<br>угов Тагом чате бита», по ворое                                                                                                    |
| изан<br>инки чата<br>Вера Ларкина                                                                                                    |                                                              | 4. Не требуйте ответа в вечернее<br>время – лучше налиците утром     500     6     6     6     6     6     6     6     7     7     6     7     7     7     7     7     7     7     7                                                                                                    |
| мки чата<br>Вера Ларкина                                                                                                    |                                                              | Вы закрепали сообщение «Ребята, доброе<br>угоо! В этом чате будат»                                                                                                    |
|                                                                                                    |                                                              |                                                                                                    |
| Анна Левкина                                                                                                    | • •                                                          | Петя Шокулан<br>Здравствуйте! дл.2                                                                                                    |
| Иван Фролов                                                                                                    | <ul> <li>(</li> </ul>                                        | Маша Иулигина<br>О! у нас теперь есть чат <sub>а тэ</sub>                                                                                                    |
| 3 mosauspens                                                                                                    |                                                              | Групповой звонок                                                                                                    |
|                                                                                                    |                                                              | Присседнияться                                                                                                    |
| • Видеозвонок                                                                                                    |                                                              | 👂 Сообщение 😳 💿 🔱                                                                                                    |
|                                                                                                    | Анна Левкина<br>Иван Фролов<br>З пользователя<br>Видеозвонок | Анна Левкина<br>Иван Фролов<br>З пользования<br>Видеозвойнок                                                                                                    |

Чтобы пригласить по ссылке, нажимаем на кнопки «Участники » и «Пригласить по ссылке». Копируем ссылку и отправляем участникам закрытым способом.

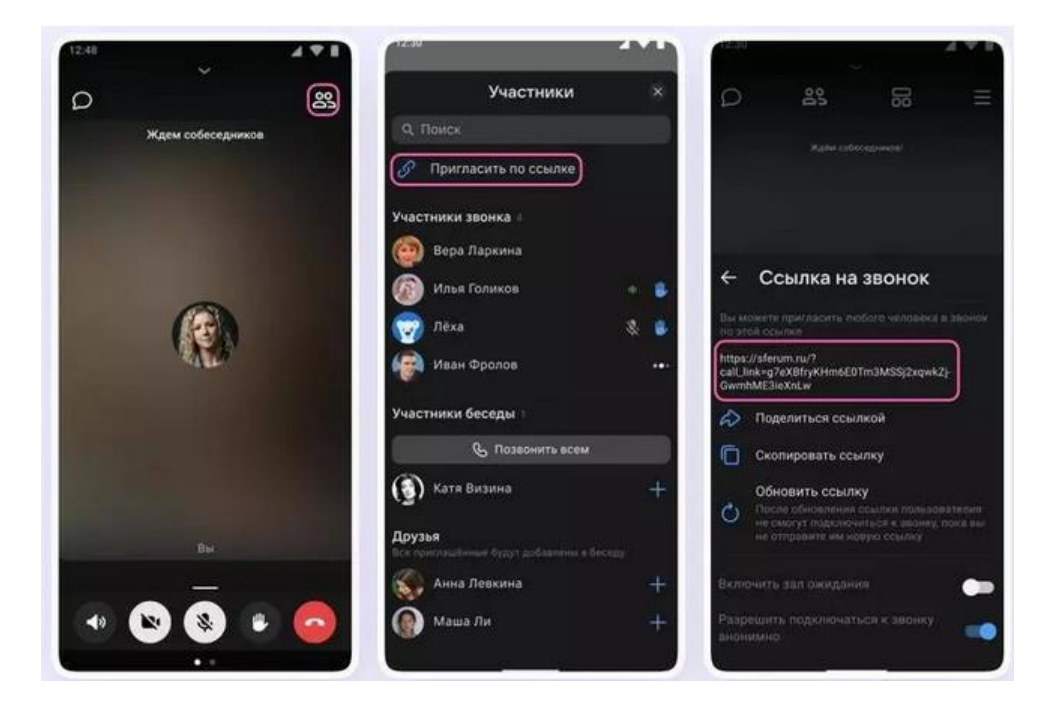

Чтобы включить демонстрацию экрана, запись звонка и т. д., нужно протянуть вверх полосу в нижней части экрана.

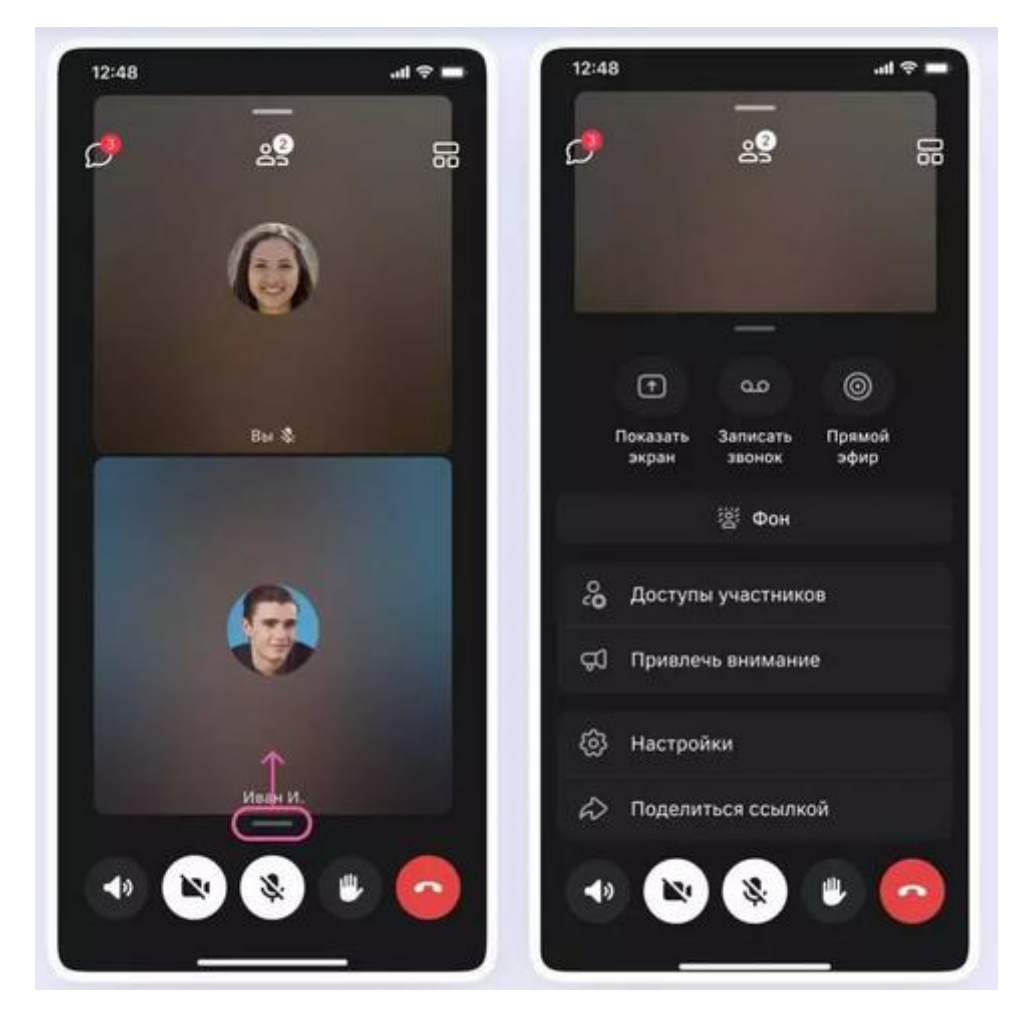

Чтобы выключить участнику микрофон, исключить его из звонка и т. д., нажимаем на кнопку «Участники», выбираем нужного пользователя и выбираем из меню, что нужно сделать.

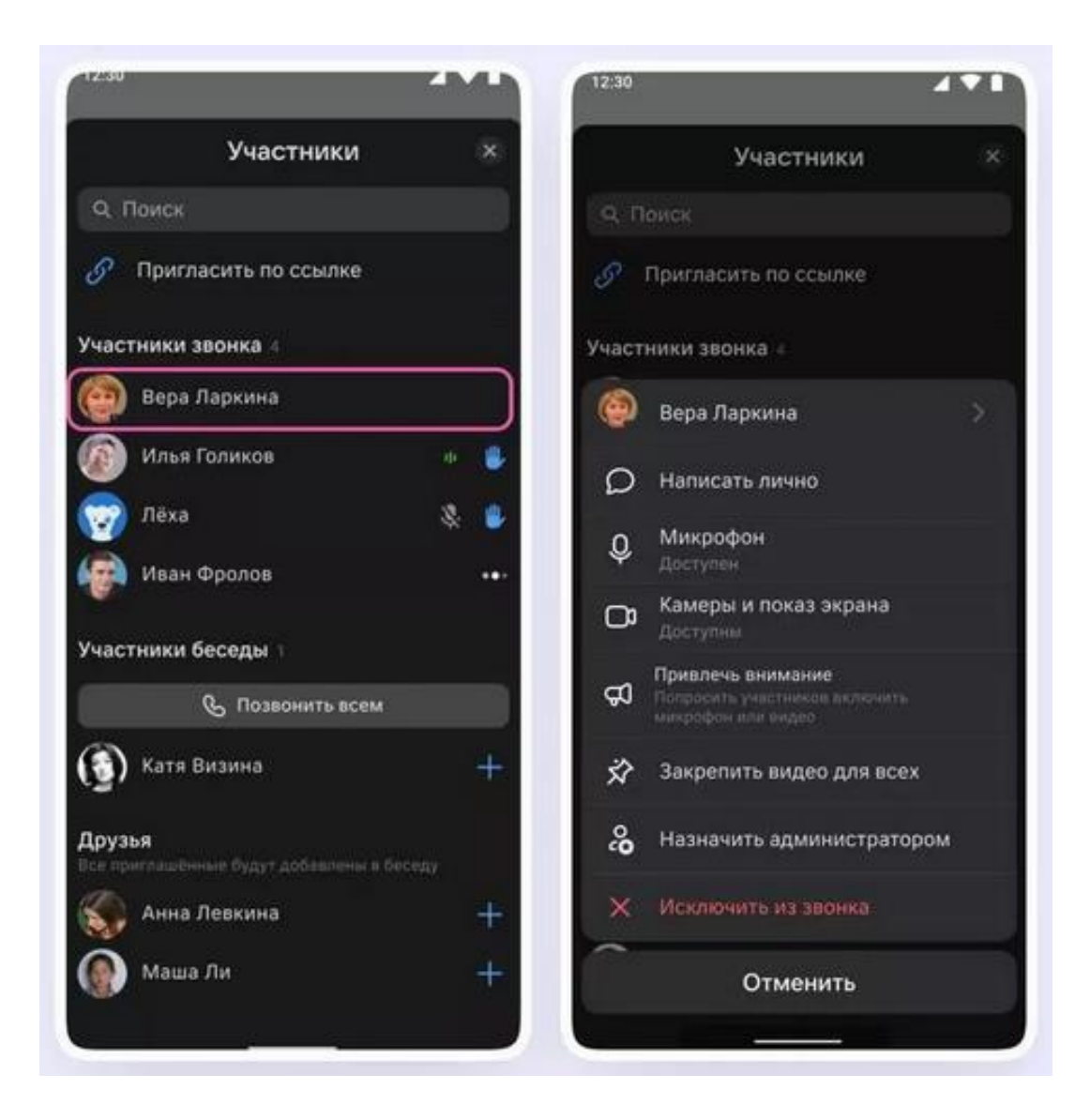

Если вы делали запись звонка, то по его окончании она появится в общем чате.

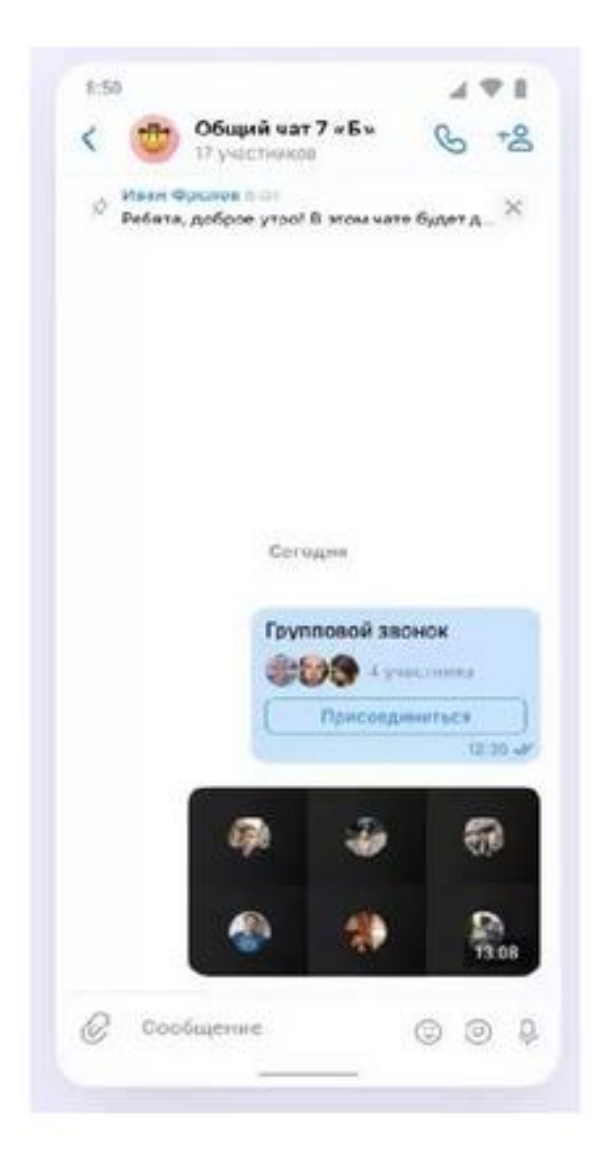

# Как запланировать звонок с телефона

Выбираем в разделе Звонки кнопку «Запланировать», указываем дату, время и продолжительность звонка, пишем название и еще раз нажимаем кнопку «Запланировать».

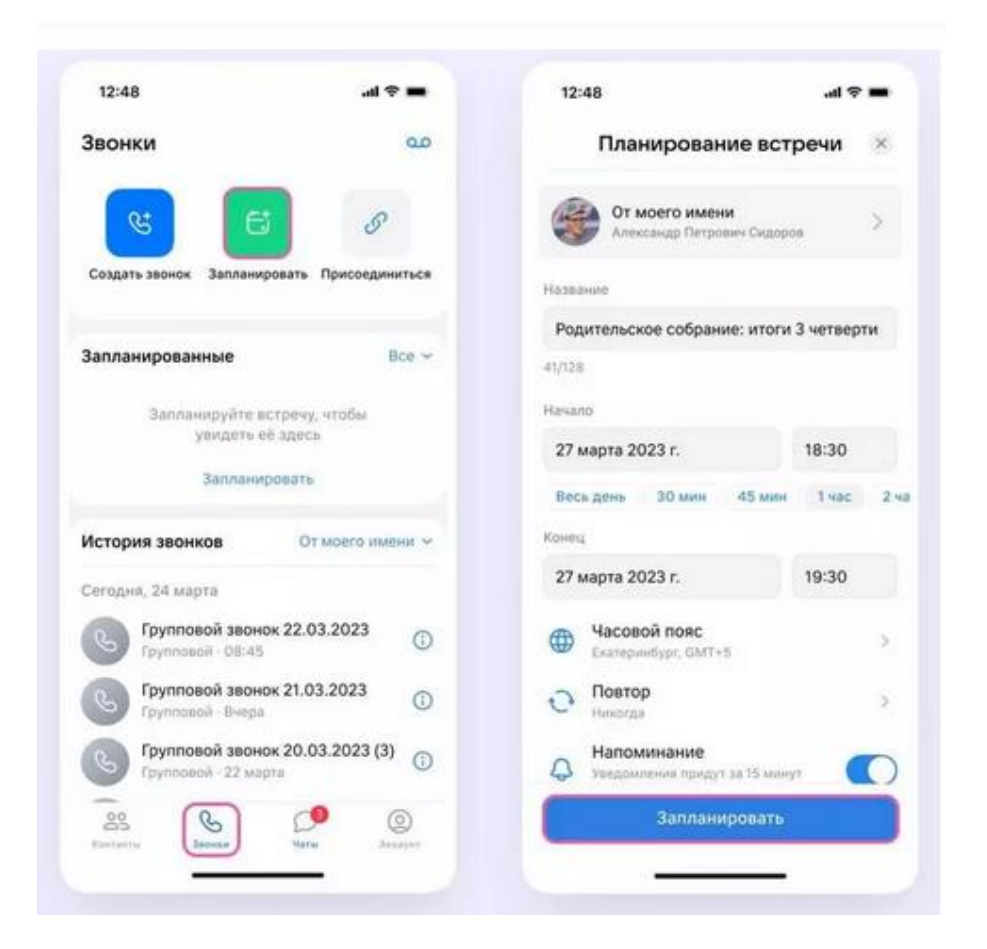

Чтобы создать повторяющийся звонок (например, для факультатива по русскому каждый четверг в 14.00), нажимаем кнопку «Повтор» и выбираем подходящий интервал.

| A STOCK AND A STOCK AND A STOC |           |      |             |             |   |
|----------------------------------------------------------------------------------------------------|-----------|------|-------------|-------------|---|
| Планирование встр                                                                                                    | оечи      | ×    | <           | Повтор      |   |
| От моего имении                                                                                                    |           |      | Каждый деня | ,           |   |
| Александр Петрович Сидоро                                                                                                    | 0         | >    | Каждый чете | epr         |   |
| Название                                                                                                    |           |      | По будням   |             |   |
| Родительское собрание: итоги                                                                                                    | 3 четверт | ги   | Каждый мес  | яц, 6 числа |   |
| 41/128                                                                                                    |           |      | Каждый год  |             |   |
| 27 марта 2023 г.                                                                                                    | 18:30     |      | Никогда     |             | e |
| Весь день 30 мин 45 мин                                                                                                    | Тчас      | 2 40 |             |             |   |
| Kowes                                                                                                    |           |      |             |             |   |
| 27 марта 2023 г.                                                                                                    | 19:30     |      |             |             |   |
| Ф Часовой пояс<br>Екатеринбург, GMT+5                                                                                                    |           | >    |             |             |   |
| О Повтор<br>Никогда                                                                                                    |           | •    |             |             |   |
| Напоминание<br>Уведомления придут за 15 мину                                                                                                    |           | D    |             |             |   |
| Запланировать                                                                                                    |           |      |             |             |   |
|                                                                                                    |           |      |             |             |   |

После того как звонок запланирован, можно выбрать способ уведомления:

- звонок в календарь,
- пригласить по почте,
- поделиться ссылкой.

|                                            | - † In                                                                                                    | 12:48       |                                   | t 🗢 💻                           |
|--------------------------------------------|----------------------------------------------------------------------------------------------------|-------------|-----------------------------------|---------------------------------|
| Звонки                                     | مە                                                                                                    | Звонки      |                                   | مە                              |
| <b>E</b>                                   | I                                                                                                    | C C C       |                                   | 5                               |
| Создать звонок Запланиров                  | ть Присоединиться                                                                                                    | Создать зас | нок Запланироват                  | ть Присоединиться               |
| Запланированные                            | Bce ~                                                                                                    | Запланиро   | ованные                           | lice ~                          |
| Ближайшие 7 дней                           |                                                                                                    | Блакадшие   | 7 дэний                           |                                 |
| Родительское собран<br>18:30-19:30, 27 ман | оне войти                                                                                                    | Dain        | 20230324-0026<br>ICS - 305 6      | 32 ×                            |
| ССС<br>Встреча заплан<br>27 марта 2023 г.  | ×<br>ирована<br>в 18:30                                                                                                    | a-shtarev   | Александр Анаста<br>Изанов Карбых | асия<br>исня Игорь<br>Петров На |
| 🛛 Пригласить I                             | по почте                                                                                                    | 0           |                                   |                                 |
| 🖯 Добавить в ка                            | алендарь                                                                                                    | AirDrop     | Сообщения VK                      | VК VК                           |
| 🔊 Поделиться                               | ссылкой                                                                                                    | Скопир      | овать                             | ¢                               |
|                                            | and the second second s |             |                                   |                                 |

Теперь запланированную встречу можно найти в разделе «Звонки». Там же можно скопировать ссылку, внести изменения или удалить звонок.

|                                              |                                | 12-48                           | al 9 🚥                     |
|----------------------------------------------|--------------------------------|---------------------------------|----------------------------|
| Звонки                                       | مە                             | Звонки                          | 00                         |
| Создать звонок Запланирови                   | <i>Э</i><br>вть Присоединиться | Создать звонок Запланир         | овать Приссединиться       |
| Запланированные                              | Bce ~                          | Запланированные                 | Bce ~                      |
| Ближайшие 7 дней                             |                                | Ближайшие 7 дней                |                            |
| Родительское собран<br>18:30-19:30, 27 мая   | вие вояти                      | Родительское собрани<br>18:30-1 | е: итоги 3 четверти<br>№30 |
| История звонков                              | От моето имени ~               | 🖒 Поделиться ссы                | лкой                       |
| Сегодня, 24 марта                            |                                | 🗐 Скопировать пр                | иглашение                  |
| С Групповой звонок 2<br>Групповой - 08:45    | 2.03.2023                      | 🖉 Редактировать                 |                            |
| С Групповой звонок 2<br>Групповой - Вчера    | 1.03.2023                      | 😥 Перейти в чат                 |                            |
| С Групповой звонок 2<br>Групповой - 22 марта | 0.03.2023 (3)                  | 🗊 Удалить                       | 1.4                        |
|                                              | -                              |                                 |                            |